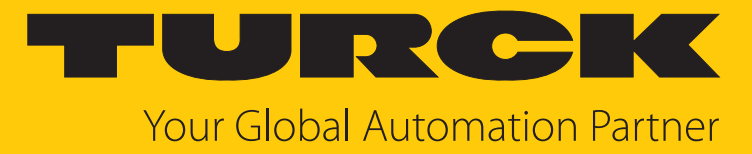

# TX400 HMI/PLC Series

Instructions for Use

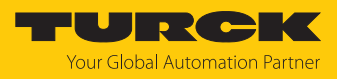

# Table of Contents

| 1 | About these instructions 4 |                                                                   |          |
|---|----------------------------|-------------------------------------------------------------------|----------|
|   | 1.1                        | Explanation of symbols                                            | 4        |
|   | 1.2                        | Other documents                                                   | 4        |
|   | 1.3                        | Feedback about these instructions                                 | 4        |
| 2 | Notes on                   | the product                                                       | 5        |
|   | 2.1                        | Product identification                                            | 5        |
|   | 2.1.1                      | Type code                                                         | 5        |
|   | 2.2                        | Scope of delivery                                                 | 5        |
|   | 2.3                        | Turck service                                                     | 5        |
| 3 | For your s                 | safety                                                            | 6        |
|   | 3.1                        | Intended use                                                      | 6        |
|   | 3.2                        | General safety instructions                                       | 6        |
| 4 | Product d                  | lescription                                                       | 7        |
|   | 4.1                        | Device overview                                                   | 7        |
|   | 4.2                        | Properties and features                                           | 9        |
|   | 4.3                        | Functions and operating modes                                     | 9        |
|   | 4.3.1                      | Interfaces                                                        | 9        |
|   | 4.4                        | Accessories                                                       | 9        |
|   | 4.4.1                      | Power supply                                                      | 9        |
| 5 | Installing                 |                                                                   | 10       |
|   | 5.1                        | Fasten devices in the mounting cutout                             | 10       |
|   | 5.2                        | Grounding the device                                              | 11       |
| 6 | Connecti                   | ng                                                                | 12       |
|   | 6.1                        | Connecting the power supply                                       | 12       |
|   | 6.2                        | Connecting the device to Ethernet                                 | 13       |
|   | 6.3                        | Connecting external devices to the serial interface/CAN interface | 13       |
| 7 | Commiss                    | ioning                                                            | 14       |
|   | 7.1                        | Charging the battery                                              | 14       |
|   | 7.2                        | Using the touchscreen                                             | 14       |
|   | 7.3                        | Initial commissioning                                             | 14       |
|   | 7.3.1                      | User management                                                   | 14       |
|   | 7.4                        | Web server login                                                  | 15       |
|   | 7.5<br>7.5 1               | Setting the IP address                                            | 15<br>15 |
|   | 7.5.2                      | Adjusting network settings via TAS (Turck Automation Suite)       | 17       |
|   | 7.5.3                      | Setting the IP address via Turck Service Tool                     | 19       |
|   | 7.6                        | Programming with CODESYS                                          | 21       |
|   | 7.6.1                      | Supported protocol functions                                      | 21       |
|   | 7.6.2                      | Access to the CODESYS WebVisu                                     | 21       |
| 8 | Configuri                  | ng                                                                | 22       |
|   | 8.1                        | Configuring the system settings                                   | 22       |
| 9 | Operating                  | g                                                                 | 25       |
|   | 9.1                        | LED displays                                                      | 25       |

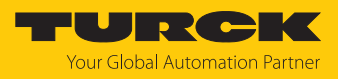

| 10 | Troubleshooting               | 26 |
|----|-------------------------------|----|
| 11 | Maintenance                   | 27 |
| 12 | Repair                        | 27 |
|    | 12.1 Returning devices        | 27 |
| 13 | Disposal                      | 27 |
| 14 | Technical data                | 28 |
| 15 | Turck branches — contact data | 31 |

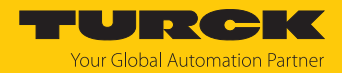

# 1 About these instructions

These instructions describe the setup, functions and use of the product and help you to operate the product according to its intended purpose. Read these instructions carefully before using the product. This will prevent the risk of personal injury and damage to property. Keep these instructions safe during the service life of the product. If the product is passed on, pass on these instructions as well.

## 1.1 Explanation of symbols

The following symbols are used in these instructions:

|   | <b>DANGER</b><br>DANGER indicates a hazardous situation with a high level of risk, which, if not<br>avoided, will result in death or serious injury.                                             |
|---|----------------------------------------------------------------------------------------------------|
|   | <b>WARNING</b><br>WARNING indicates a hazardous situation with a medium level of risk, which, if not avoided, will result in death or serious injury.                                            |
|   | <b>CAUTION</b><br>CAUTION indicates a hazardous situation with a medium level of risk, which, if not avoided, will result in moderate or minor injury.                                           |
| ! | <b>NOTICE</b><br>CAUTION indicates a situation which, if not avoided, may cause damage to property.                                                                                              |
| i | <b>NOTE</b><br>NOTE indicates tips, recommendations and important information about special ac-<br>tion steps and issues. The notes simplify your work and help you to avoid additional<br>work. |
|   | MANDATORY ACTION<br>This symbol denotes actions that the user must carry out.                                                                                                    |
| ₽ | <b>RESULT OF ACTION</b><br>This symbol denotes the relevant results of an action.                                                                                                    |

## 1.2 Other documents

The following additional documents are available online at www.turck.com

- Data sheet
- Quick Start Guide
- Declarations of conformity (current version)
- Approvals

## 1.3 Feedback about these instructions

We make every effort to ensure that these instructions are as informative and as clear as possible. If you have any suggestions for improving the design or if some information is missing in the document, please send your suggestions to **techdoc@turck.com**.

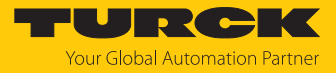

# 2 Notes on the product

### 2.1 Product identification

These instructions apply to the following HMIs:

- TX405-P3CV01 (ID: 100051167)
- TX407-P3CV01 (ID: 100051168)
- TX410-P3CV01 (ID: 100051169)
- TX415-P3CV01 (ID: 100051170)

#### 2.1.1 Type code

TX 4 05 P3 – CV 01

| X Product series                 | 4 Series                                                                                                    | 05 Screen diagonal                                                                                                    |
|----------------------------------|----------------------------------------------------------------------------------------------------|----------------------------------------------------------------------------------------------------|
| Product series                   | Serie                                                                                                    | Size                                                                                                    |
| TX Turck HMI/PLC                 | 4 TX-series                                                                                                    | 05 5"<br>07 7"                                                                                                    |
|                                  |                                                                                                    | <b>10</b> 10.1"<br><b>15</b> 15.6"                                                                                       |
|                                  |                                                                                                    |                                                                                                    |
| P3 PLC                           | CV Visualization                                                                                                    | 01 Communication                                                                                                    |
| PIC<br>P3 CODESYS V3 PLC Runtime | <ul> <li>Visualization</li> <li>CV CODEYS V3 TargetVisu Runtime</li> <li>WV WebVisu (CODESYS, TX VisuPro)</li> </ul> | Communication<br>01 PROFINET controller/device<br>EtherNet/IP scanner<br>EtherCAT MainDevice<br>Modbus TCP client/cerver |

## 2.2 Scope of delivery

The delivery consists of the following:

- TX400
- Power supply connector
- Connector for serial interface
- Mounting brackets
- Quick Start Guide

## 2.3 Turck service

Turck supports you in your projects – from the initial analysis right through to the commissioning of your application. The Turck product database at www.turck.com offers you several software tools for programming, configuring or commissioning, as well as data sheets and CAD files in many export formats.

For the contact details of our branches worldwide, please see page [> 31].

Modbus RTU client/server CANopen server

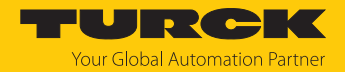

# 3 For your safety

The product is designed according to state of the art technology. Residual hazards, however, still exist. Observe the following safety instructions and warnings in order to prevent danger to persons and property. Turck accepts no liability for damage caused by failure to observe these safety instructions.

#### 3.1 Intended use

The HMIs (Human Machine Interfaces) of the TX400 family are used to control, operate and monitor machine processes.

The device must only be used as described in these instructions. Any other use is not in accordance with the intended use. Turck accepts no liability for any resulting damage.

#### 3.2 General safety instructions

- The device must only be fitted, installed, operated, parameterized and maintained by trained and qualified personnel.
- Only use the device in compliance with the applicable national and international regulations, standards and laws.
- The device meets the EMC requirements for the industrial areas. When used in residential areas, take measures to prevent radio frequency interference.

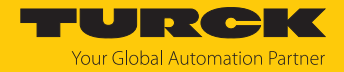

# 4 Product description

The front of the device is designed in protection class IP66, the rear of the housing in IP20.

Two Ethernet ports are available for the connection to Ethernet.

The serial port is used to communicate with a PLC or with field devices with RS232 or RS485 interface. The TX400 communicates with other field devices via the CAN interface. A USB host port is used for external storage media.

The TFT wide screen color display of the devices is designed as a capacitive multi-touch touch screen.

Device variants:

| Device | Display size | Processor              | Memory      |
|--------|--------------|------------------------|-------------|
| TX405  | 5"           | 64 bit RISC quad core, | 4 GB Flash, |
| TX407  | 7"           | 1.6 GHz                | 2048 MB RAM |
| TX410  | 10"          | -                      |             |
| TX415  | 15"          | -                      |             |

#### 4.1 Device overview

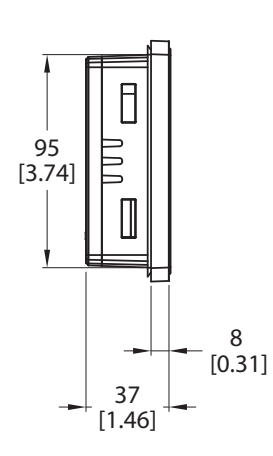

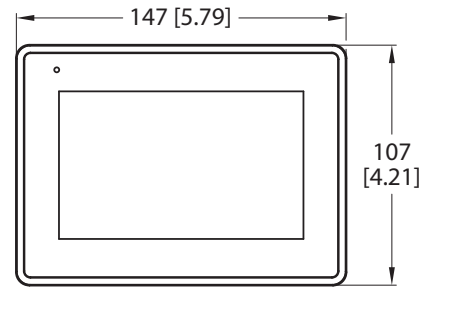

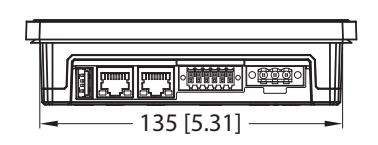

mm [Inch] Fig. 1: Dimensions TX405

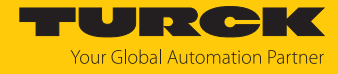

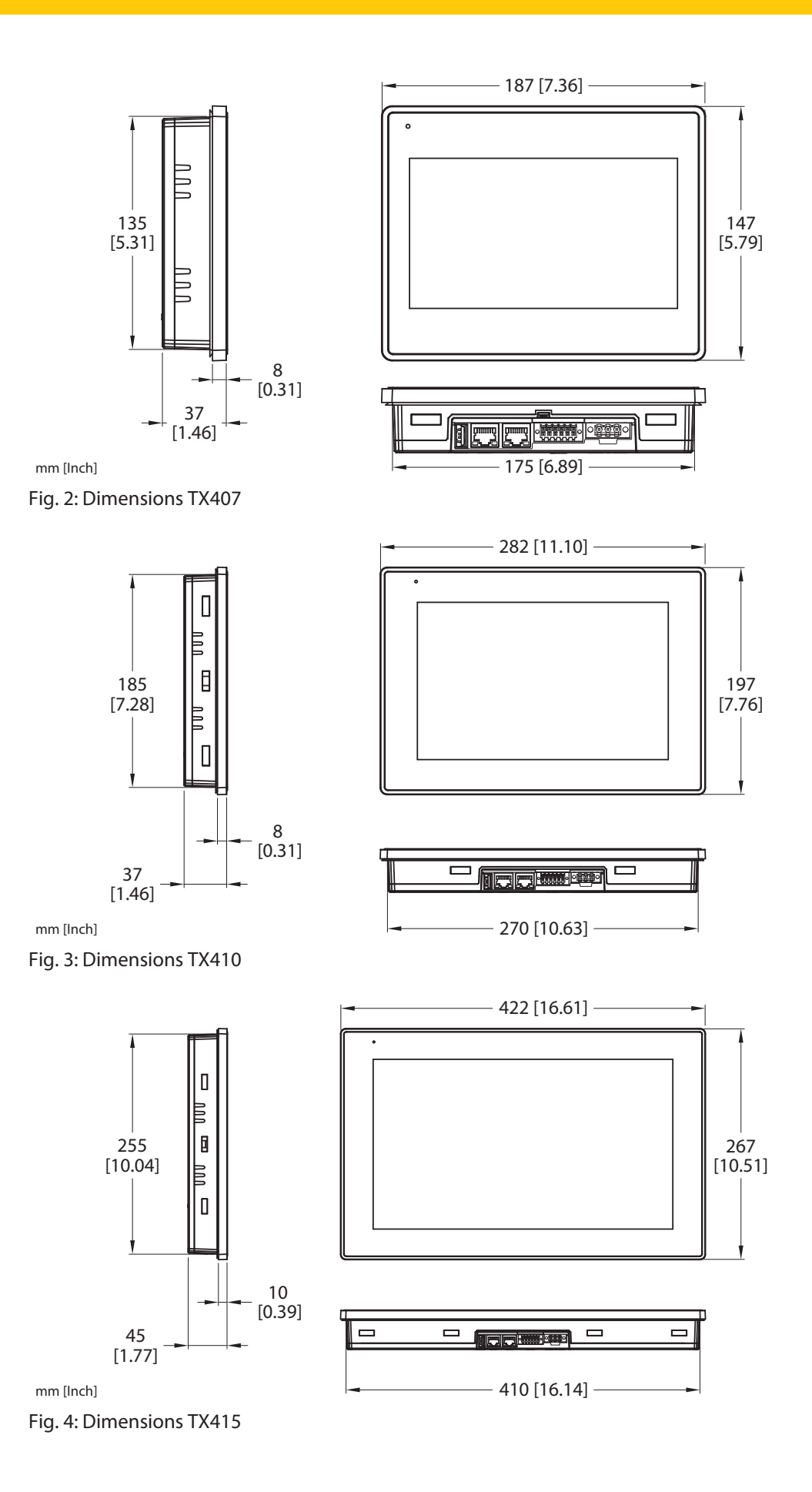

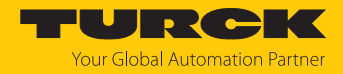

## 4.2 Properties and features

- Gateway function with OPC UA Server and Client (with TX VisuPro)
- Safe connection to Turck Cloud with complete network isolation
- MQTT for connecting all common cloud systems (with TX VisuPro)
- CODESYS V3 PLC runtime with selection of the most important I/O protocols
- CODESYS V3 WebVisu or TX VisuPro WebVisu
- TX VisuPro HMI protocols for connecting control systems of all common manufactuers

## 4.3 Functions and operating modes

The CODESYS V3 PLC of the TX400 devices has the functions PROFINET controller, EtherCAT MainDevice, EtherNet/IP scanner and Modbus TCP as well as Modbus RTU client. Additionally the devices of the TX400 HMIs can be used as PROFINET device, Modbus TCP as well as Modbus RTU server.

The devices combine all functions of a PLC with the functions and interfaces of the TX VisuPro software.

#### Additional functions

- Ethernet TCP/IP or UDP/IP communication
- OPC UA server (with CODESYS or TX VisuPro)
- OPC UA client and MQTT (with TX VisuPro)
- Serial communication via RS232, RS485 and RS422
- CAN communication

#### 4.3.1 Interfaces

The device has the following interfaces:

- Ethernet ports: 2 × 10/100 Mbit
- Serial interface/CAN interface
- USB port

#### Compatible USB devices

| Specification |                                                                        |
|---------------|------------------------------------------------------------------------|
| Format        | FAT, FAT32                                                             |
| Max. size     | Limited by FAT32 specifications<br>≤ 4 GB for a single file<br>≤ 32 GB |

#### 4.4 Accessories

#### 4.4.1 Power supply

| ID        | Туре   | Description              |
|-----------|--------|--------------------------|
| 100002938 | TX-PSC | TX power supply onnector |

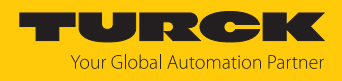

# 5 Installing

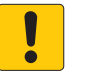

#### NOTICE

Operation in residential and commercial areas **Electromagnetic disturbances!** 

▶ When operating the devices in residential and commercial areas, observe the measured values according to IEC 61000-6-3.

The devices are inserted into a flat mounting plate with a corresponding installation cut-out.

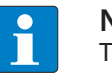

#### NOTE

The technical data in the appendix of these operating instructions contain information on the size of the required installation cut-out.

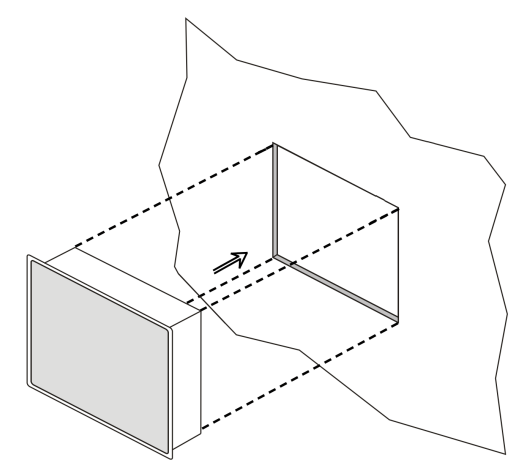

Fig. 5: TX400 – Installation

5.1 Fasten devices in the mounting cutout

The devices are fixed in the mounting cutout with mounting brackets.

Mount the brackets as follows.

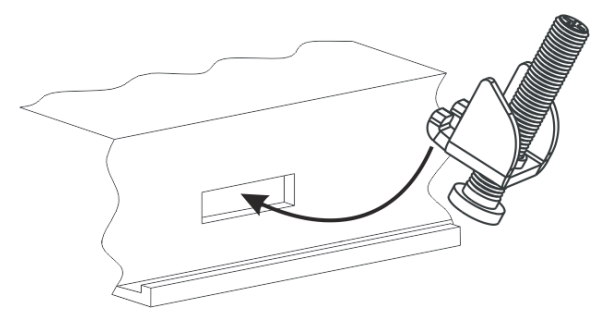

Fig. 6: Insert the brackets

• Tighten the fastening screws until the brackets are firmly in contact with the device. The minimum tightening torque to guarantee protection class IP66 is 0.75 Nm.

# 5.2 Grounding the device

The unit has to be grounded.

- Ground the device via the grounding screw on the back of the housing or via terminal 3 on the power supply connection.
- Observe the minimum cable cross-section of 1.5 mm<sup>2</sup> for the grounding connection.

#### Grounding the power supply

The power supply circuit may be floating or grounded.

- To ground the supply circuit, connect the ground wire to the protective earth as shown in the following figure (dotted line).
- If the supply circuit is not grounded, the unit itself is internally connected to ground (1 MΩ resistor with 4.7 nF capacitor connected in parallel).
- The power supply must have double or reinforced insulation.

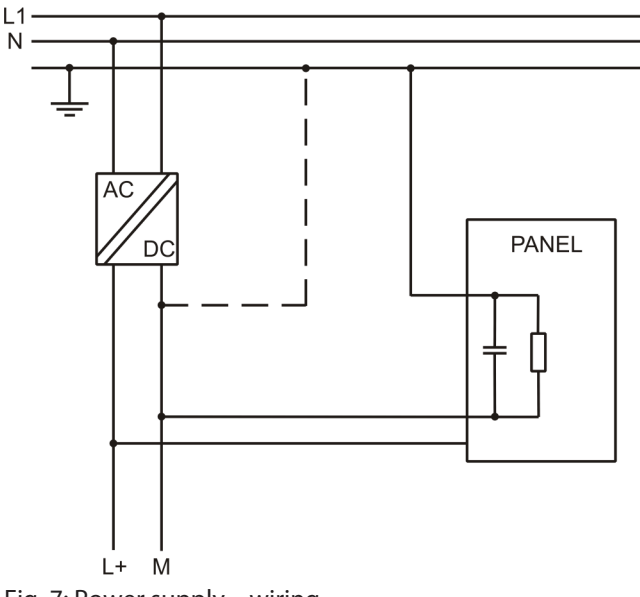

Fig. 7: Power supply – wiring

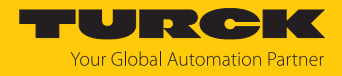

# 6 Connecting

• Ensure that the power supply is of sufficient capacity to operate the device.

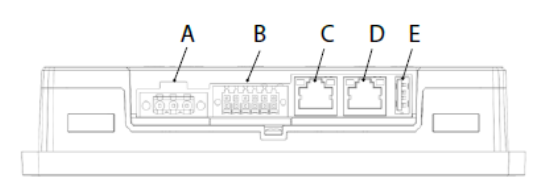

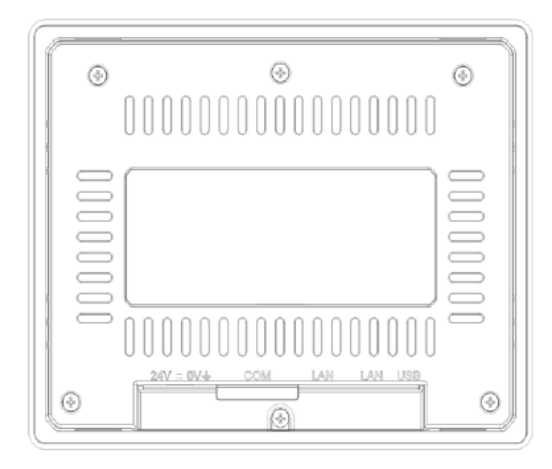

Fig. 8: Connectors TX4...

| Connector | Description                    |
|-----------|--------------------------------|
| A         | Power supply                   |
| В         | Serial interface/CAN interface |
| С         | Ethernet port (10/100 Mbps)    |
| D         | Ethernet port (10/100 Mbps)    |
| E         | USB ports, V2.0, max. 500 mA   |

- 6.1 Connecting the power supply
  - Connect the device to the voltage supply according to the following figure.

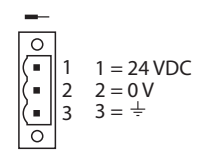

Fig. 9: Power supply connector TX...

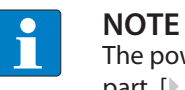

The power connector is part of the scope of delivery and can be ordered as spare part [▶ 9].

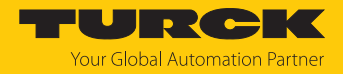

## 6.2 Connecting the device to Ethernet

For the connection to Ethernet, the devices have two RJ45 Fast Ethernet sockets.

Default settings of the Ethernet ports

| ETH0: | DHCP                       |
|-------|----------------------------|
| ETH1: | IP address: 192.168.1.254  |
|       | Subnet mask: 255.255.255.0 |

## 6.3 Connecting external devices to the serial interface/CAN interface

The combined interface (serial/CAN) is used for communication with a PLC or a device of a different type. The type of serial interface is determined in the programming software. The connection cable must be selected to match the device to be connected.

• Connect serial devices or CAN devices according to the pin assignment.

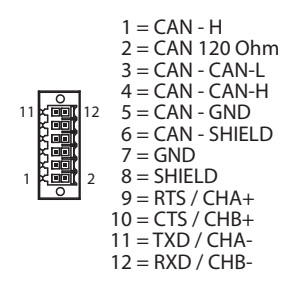

Fig. 10: Serial interface/CAN interface

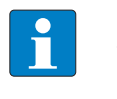

#### NOTE

To activate the CAN terminating resistor (120  $\Omega$ ), pin 1 and pin 2 have to be bridged externally. The GND and CAN-GND pins are isolated from each other. SHIELD is connected internally to earth via terminal 3 of the voltage supply connection.

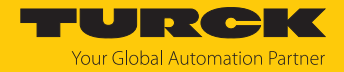

# 7 Commissioning

## 7.1 Charging the battery

The device is equipped with a rechargeable lithium battery, which is not user replaceable.

The following information is maintained by the battery:

- Hardware real-time clock (date and time)
  - Charge the battery for at least 48 hours before using the device for the first time.

When the battery is fully charged, it guarantees data backup at 25 °C for three months.

#### 7.2 Using the touchscreen

- Before initial operation, check that the touch screen is working properly.
- Do not use sharp or pointed objects (screwdrivers, etc.) to operate the touch screen.

#### 7.3 Initial commissioning

The Ethernet port ETH0 is set to DHCP by default. The IP address of Ethernet port ETH1 is set to 192.168.1.254 by default. During initial commissioning, the IP address for ETH0 can be set via the system settings on the touch screen of the device, via a DHCP server in the network, via Turck Automation Suite (TAS) or via the Turck Service Tool. In addition, the device can also be addressed directly via the IP address of ETH1 using a web browser, Turck Automation Suite (TAS) or the Turck Service Tool.

#### 7.3.1 User management

To prevent unauthorized access to the system, it is necessary to enter secure passwords for the two users "user" and "admin" during initial commissioning.

Passwords must meet the following minimum requirements:

- at least 8 characters
- at least 1 lowercase and 1 uppercase letter
- at least 1 number
- at least 1 special character

Enter, confirm and save the password for the user "user".

• Enter, confirm and save the password for the user "admin".

|                                         | Authenticatio                                                                         | on                                                                                                    | RELOAD 🗲 | ADMIN 🕞 |
|-----------------------------------------|---------------------------------------------------------------------------------------|----------------------------------------------------------------------------------------------------|----------|---------|
| Password change is req                  | Password change is required at first access. NOTE: system will reboot upon completion |                                                                                                    |          |         |
| [1/2] Choose a password for user "user" |                                                                                       |                                                                                                    |          |         |
| New Password                            | •••••                                                                                 | <ul> <li>Passwords are required to include:</li> <li>At least 8 characters in total</li> <li>At least one lower case and<br/>one upper case letter</li> <li>At least one numeric character</li> <li>At least one special character</li> <li>(en # 1 @ 2)</li> </ul> |          |         |
| Confirm Password                        | •••••                                                                                 |                                                                                                    |          |         |
|                                         | Change Password 🌣                                                                     |                                                                                                    |          |         |
|                                         |                                                                                       | (03. " : (@ :)                                                                                                    |          |         |

Fig. 11: Assigning admin password

⇒ The device performs a restart.

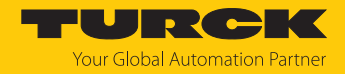

## 7.4 Web server login

- Open the web server using the device's IP address.
- Connect via "https://IP".
- IP = current IP address of the TX... device
- ▶ Log-in to the device as administrator (s. User management [▶ 14]).

If the simple link causes a conflict with an already active WebVisu application, the system settings can also be accessed directly via the following link:

https://IP/machine\_config

#### Example access:

https://192.168.1.24/machine\_config

7.5 Setting the IP address

The IP address can be set via the system settings on the touch screen of the device or via the device's web server. The IP address via which the device is connected to the PC via Ethernet can also be set via the Turck Service Tool or via the Turck Automation Suite (TAS).

- 7.5.1 Setting the IP address via the web server
  - ▶ Log in to the device's web server as described under "Web server login".
  - Edit the network setting via System Settings  $\rightarrow$  Network  $\rightarrow$  Edit.

| System Settings | Network                                                        | EDIT 🖸 | ADMIN 🔂 |
|-----------------|----------------------------------------------------------------|--------|---------|
| Localisation    | General Settings                                               |        |         |
| System          | Hostname HMI-1dd8<br>Avahi Hostname HMI-1dd8Jocal              |        |         |
| Logs            | Natuark Interferen                                             |        |         |
| Date & Time     | Network Initerialdes                                           |        |         |
| Network         | eth0 WAN 00:07:46:25:1d:d8 Disabled 192:168.1.70 255:255:255.0 |        |         |
| Security        | eth1 LAN1 00:07:46:25:1d:d9 Enabled                            |        |         |
| Applications    | DNS                                                            |        |         |
| Services        | Restore C                                                      |        |         |
| Management      |                                                                |        |         |
| Display         |                                                                |        |         |
| Fonts           |                                                                |        |         |
| Authentication  |                                                                |        |         |
| Restart         |                                                                |        |         |
| EXIT            |                                                                |        |         |

Fig. 12: Web server, system settings

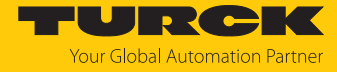

►

- Set the IP address, the subnet mask, etc. under Network interface and save the changes. SAVE 🖌 CANCEL 🗙 System Settings General Settings 0 Localisation Hostname HMI-1dd8 System Avahi Hostname HMI-1dd8.local Logs Network Interfaces Date & Time DHCP Address Name Label MAC Netmask Gateway Bridged Network eth0 WAN 00:07:46:25:1d:d8 192.168.1.70 255.255.255.0 Security eth1 LAN1 00:07:46:25:1d:d9 Applications Services DNS Restore C Management Display Fonts Authentication Restart EXIT
- Fig. 13: Web server, network interface

## 7.5.2 Adjusting network settings via TAS (Turck Automation Suite)

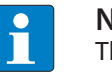

**NOTE** The IP address can only be assigned using TAS if the switch is connected to the PC via one of its LAN ports. Connection to a WAN port is not possible.

- Connect the device to a PC via the Ethernet interface.
- Open TAS.
- Click Scan network.

| TAS DESKTOP DOG        | CUMENTATION                                                                                                  | Your Global Automat | on Partner |
|------------------------|----------------------------------------------------------------------------------------------------|---------------------|------------|
| TURCK AUTOMATION SUITE | TAS DESKTOP → VIEW/FEATURE → NETWORK                                                                         |                     |            |
| VIEW/FEATURE           |                                                                                                    |                     |            |
| Network                | Scan network Add device Edit device Change PW FW Update Set clock Global PW Export CSV Import CSV Print Help |                     |            |
| 🔊 ARGEE                | Actions ? Device type/feature ? IP address Adapter address Address mode ? MAC address                        | Subnet mask/Gateway | Version    |
| 🔊 BEEP                 | name                                                                                                    |                     |            |
| Profinet               |                                                                                                    |                     |            |
| Diagnostics            |                                                                                                    |                     |            |
| CODESYS                |                                                                                                    |                     |            |
| 🔊 IO-Link              |                                                                                                    |                     |            |
| 🗘 M12Plus              |                                                                                                    |                     |            |
|                        |                                                                                                    |                     |            |

#### Fig. 14: Home screen in TAS

 $\Rightarrow$  TAS shows the connected devices.

| TAS DESKTOP DOC          | UMENTATION                                                                                                    | Your Global Automati       | <b>DIKK</b><br>ion Partner |
|--------------------------|----------------------------------------------------------------------------------------------------|----------------------------|----------------------------|
| TURCK AUTOMATION SUITE   | TAS DESKTOP → VIEW/FEATURE → NETWORK                                                                                   |                            |                            |
| Network                  | Scan network. Add device. Edit device: Change PW. FW Update. Set clock. Global PW. Export CSV. Import CSV. Print. Help |                            |                            |
| ලා argee<br>ලා beep      | Actions ? Device type/feature ? PN device IP address Adapter address Address mode ? MAC address name                   | Subnet mask/Gateway        | Version                    |
| Profinet                 | □ ② / C C C A ③                                                                                                    | 255.255.255.07 192.168.1.1 | 12.40                      |
| ල් CODESYS               |                                                                                                    |                            |                            |
| စာ IO-Link<br>သာ M12Plus |                                                                                                    |                            |                            |
|                          |                                                                                                    |                            |                            |

Fig. 15: Found devices in TAS

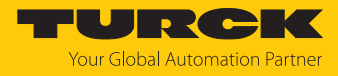

- Select the relevant device (check box).
- Click Edit device.

| TAS DESKTOP DOC        | UMENTATION                                                                                                    | Your Global Automatio       | n Partner |
|------------------------|----------------------------------------------------------------------------------------------------|-----------------------------|-----------|
| TURCK AUTOMATION SUITE | TAS DESKTOP → VIEW/FEATURE → NETWORK                                                                                              |                             |           |
| VIEW/FEATURE           | Scan network Add device       Edit device     Change PW     FW Update     Set occ     Global PW     Export CSV     Pinnt     Help |                             |           |
| ଡି ARGEE<br>ଭିନ୍ନରେ    | Actions ? Device type/feature ? PN device IP address Adapter address Address mode ? MAC address                                   | Subnet mask/Gateway         | Version   |
| ලා Profinet            | ☑ ⑤ ☑ ○ △ ○ 查 ○           192.168.1.254         192.168.1.201         00:07:46.A9:27:85                                           | 255.255.255.0 / 192.168.1.1 | 1540      |
| Diagnostics            |                                                                                                    |                             |           |
| CODESYS                |                                                                                                    |                             |           |
| 🔊 IO-Link              |                                                                                                    |                             |           |
| <b>ඩ</b> M12Plus       |                                                                                                    |                             |           |

#### Fig. 16: Selecting the device in TAS

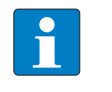

**NOTE** By clicking on the IP address of the device, the configuration view of the device can be opened either in TAS or on the device website.

- Change the device name, the IP address and the network mask if necessary.
- Save changes by clicking on **APPLY**.

| (192.168.1.254<br>(192.168.1.1<br>(255.255.255.0                            |  |  |  |  |
|-----------------------------------------------------------------------------|--|--|--|--|
| 192.168.1.254         192.168.1.1         255 255 255 0                     |  |  |  |  |
| 192.168.1.254         192.168.1.1         255.255.255.0                     |  |  |  |  |
| 255 255 255 0                                                               |  |  |  |  |
| 255 255 255 0                                                               |  |  |  |  |
| 200.200.200.0                                                               |  |  |  |  |
| Take care, that the IP address isn't used by any other devices or switches! |  |  |  |  |
| ł                                                                           |  |  |  |  |

#### Fig. 17: Changing network settings in TAS

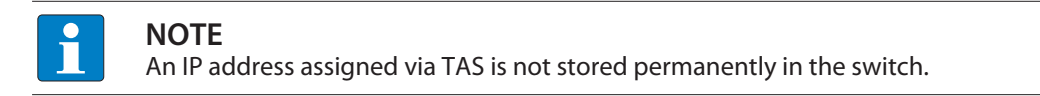

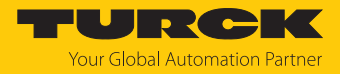

## 7.5.3 Setting the IP address via Turck Service Tool

- Connect the device to the PC via the Ethernet interface.
- Open Turck Service Tool.
- Click Search or press [F5].

|         | Your Global Aut | omation Pa       | rtner      |              |              |          |                 |         | TU      | R    | CK       |
|---------|-----------------|------------------|------------|--------------|--------------|----------|-----------------|---------|---------|------|----------|
| Search. | Change (F2)     | Wink (F3) Action | ns (F4)    | Doard Langua | ige Expert v | riew OFF | <b>K</b><br>ose |         |         |      |          |
| No.     | MAC address     | Name             | IP address | Netmask      | Gateway      | Mode     | Device          | Version | Adapter | BEEP | Protocol |
|         |                 |                  |            |              |              |          |                 |         |         |      |          |
|         |                 |                  |            |              |              |          |                 |         |         |      |          |
|         |                 |                  |            |              |              |          |                 |         |         |      |          |

Fig. 18: Turck Service Tool – home screen

⇒ Turck Service Tool shows the connected devices.

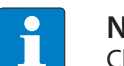

# NOTE

Clicking the device's IP address opens the web server.

| Yc<br>Search ( | our Global Aut    | omation | Partner             | [El           | N -<br>uage Expe | Tt view OFF | ■<br>X<br>lose | ru       | RC           | ***    |
|----------------|-------------------|---------|---------------------|---------------|------------------|-------------|----------------|----------|--------------|--------|
| No             | MAC address       | Name    | IP address          | Netmask       | Gateway          | Mode        | Device         | Version  | Adapter      | Turck, |
| - 1            | 00:07:46:1F:BB:AA |         | 192.168.1.20        | 255.255.255.0 | 192.168.1.1      | ROTARY      | 8.2545-65-15   | 1.1.5.0  | 192.168.1.24 | Turck  |
| 2              | D0:37:45:65:6E:75 |         | <u>192.168.1.27</u> | 255.255.255.0 | 192.168.1.1      | PGM_DHCP    | 5087200        | 1.0.53.5 | 192.168.1.24 | Turck  |
| Found 2 [      | Devices.          |         |                     |               |                  |             |                |          |              | .::    |

Fig. 19: Turck Service Tool – found devices

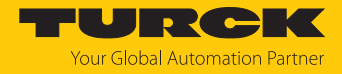

- Click on the desired device.
- Click Change or press [F2].
- Change the IP address and the net mask, if necessary.
- Accept the changes with **Set in device**.

| Change device configuration × |               |  |  |  |
|-------------------------------|---------------|--|--|--|
| Device name:                  |               |  |  |  |
|                               |               |  |  |  |
| IP configuration              |               |  |  |  |
| MAC address                   | IP address    |  |  |  |
| D0:37:45:65:6E:75             | 192.168.1.131 |  |  |  |
|                               | <b>.</b>      |  |  |  |
| Netmask                       | Gateway       |  |  |  |
| 255.255.255.0                 | 0.0.0.0       |  |  |  |
| Set IP configuration          | n temporarily |  |  |  |
| Status messages:              |               |  |  |  |
| -                             |               |  |  |  |
|                               |               |  |  |  |
|                               |               |  |  |  |
|                               |               |  |  |  |
|                               |               |  |  |  |
|                               |               |  |  |  |
| Set in device                 | Cancel        |  |  |  |

Fig. 20: Turck Service Tool – changing the IP configuration

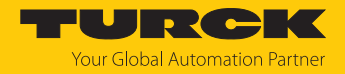

# 7.6 Programming with CODESYS

The devices are delivered with a pre-installed CODESYS runtime.

The CODESYS software as well as the CODESYS package for the devices can be downloaded from www.turck.com.

#### Prerequisites

■ CODESYS (≥ V 3.5.19.0) and the package "TXxxx HMI/PLC series" for the HMI/PLCs have to be installed on a PC computer running Microsoft Windows.

#### 7.6.1 Supported protocol functions

| Protocol    | Controller/client | Device/server |
|-------------|-------------------|---------------|
| PROFINET    | Yes               | Yes           |
| EtherNet/IP | Yes               | -             |
| Modbus TCP  | Yes               | Yes           |
| Modbus RTU  | Yes               | Yes           |
| CANopen     | Yes               | -             |
| EtherCAT    | Yes               | -             |
| OPC-UA      | -                 | Yes           |

## 7.6.2 Access to the CODESYS WebVisu

The CODESYS WebVisu is accessed via port 8085:

http://<<IP address>>:8085/webvisu.htm

Example: http://192.168.1.40:8085/webvisu.htm

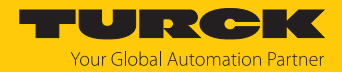

# 8 Configuring

The devices have an integrated User interface and a web server for configuring the system. The user interface is based on HTML pages accessible via port 443 using a Web browser (Firefox V.79, Chrome V.44 or higher). Alternatively, the system settings can be called and operated via a VNC client. To use the VNC client, the VNC service must be activated in the system settings.

Initial commissioning is done by local access to the system settings via the touch screen on the device. If the "System Settings" button is not displayed on the home screen, the device must be restarted in "Tap-Tap mode" (see "Recovery operation" in "Adapting the system settings" [ $\triangleright$  23].

# 8.1 Configuring the system settings

The available options can be selected from the navigation menu on the left side of the screen.

| System Settings |                                        |                 | Localisation              | ADMIN 🕞 |
|-----------------|----------------------------------------|-----------------|---------------------------|---------|
| thin-edge       | Language:                              |                 |                           |         |
| ann euge        |                                        | English         |                           |         |
| Localisation    |                                        | Italiano        |                           |         |
| System          |                                        | Deutsch         |                           |         |
| Logs            |                                        | Français        |                           |         |
|                 |                                        | 简体中文            |                           |         |
| Date & Time     |                                        | 繁體中文            |                           |         |
| Network         |                                        | 한국어             |                           |         |
| Conucleu        |                                        | 日本語             |                           |         |
| Security        |                                        | Español         |                           |         |
| Applications    |                                        | Português - Bra | sileiro                   |         |
| Services        |                                        | Русский         |                           |         |
| Management      | Country Code:<br>(REQUIRED for WLAN Re | gulatory        | US United States 🗹        |         |
| Display         | Domain)                                |                 |                           |         |
| Fonts           | System keyboard layout:                |                 | English (United States) 🗹 |         |
| Authentication  |                                        |                 |                           |         |
| Restart         |                                        |                 |                           |         |
| EXIT            |                                        |                 |                           |         |

Fig. 21: System settings

Two operating modes are available for the system settings:

| Mode        | Usage                                                                                                    |
|-------------|----------------------------------------------------------------------------------------------------|
| User mode   | <ul><li>Device with TX VisuPro runtime</li><li>Device in delivery state</li></ul>                                                                                                    |
| System Mode | <ul> <li>In addition to the options in user mode, the system mode includes additional commands for system upgrade and recovery.</li> <li>Device without TX VisuPro runtime</li> <li>Device with software error</li> </ul> |

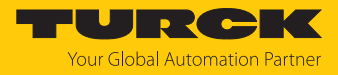

#### Edit system settings in user mode

| Status device                 | Desc | ription                                                              |
|-------------------------------|------|----------------------------------------------------------------------|
| Factory default status        |      | Open the System Settings.                                            |
| TX VisuPro runtime<br>running | •    | Press and hold the unused area of the touch screen for at least 2 s. |
|                               |      | Open the context menu and select System Settings.                    |

## Edit system settings in System mode

| Status device      | Description                                                                                                    |
|--------------------|----------------------------------------------------------------------------------------------------|
| Standard state     | If no TX VisuPro runtime is running on the device:<br>User mode<br>Open the System Settings.                                                  |
|                    | System Mode                                                                                                    |
|                    | ► Without TX VisuPro runtime: Restart the device via Restart →<br>Config. Restart OS.                                                         |
|                    | <ul> <li>With TX VisuPro runtime: Open the context menu and select<br/>System Settings.</li> </ul>                                            |
|                    | To recall the context menu: Press and hold the unused area of<br>the touch screen for at least 2 s.                                           |
|                    | ▶ Restart the device via <b>Restart</b> → <b>Config. Restart OS</b> .                                                                         |
| Recovery operation | If the device is not responsive, use the so-called "tap-tap" procedure:                                                                       |
|                    | Touch the surface of the touch screen several times with a<br>typing frequency of at least 2 Hz immediately after switching on<br>the device. |
|                    | When the sequence is detected, the message "Tap Tap detected,<br>Going to Config Mode" will appear on the display.                            |

The basic settings for the device are made in the system settings.

| Setting      | Description                                                                                                    |
|--------------|----------------------------------------------------------------------------------------------------|
| Localization | Configuration of the language used for the "system settings" menu.                                                                                                    |
| System       | Information about platform, status and timers ("like System on time,<br>"backlight on time")                                                                                                    |
| Logs         | Activating and exporting persistent log for BSP                                                                                                    |
| Date & Time  | Date and time, including time zone and NTP Server                                                                                                    |
| Network      | Configuration to the IP address of the Ethernet interface and all other network settings like DNS, Gateway, DHCP, Host name, routing and bridging.                                                                             |
| Security     | Contains passwords and certificates that are required by the applica-<br>tions used.                                                                                                    |
| Applications | Listing and managing the applications loaded on the HMI.<br>The "App management" is used to load new applications, update or<br>remove applications that are already installed and define the applica-<br>tion start sequence. |
| Services     | Activate/deactivate services (e.g. OpenSSH server, bridge, cloud, router, SNMP, logging)                                                                                                    |

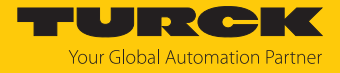

| Setting        | Description                                                                                                    |
|----------------|----------------------------------------------------------------------------------------------------|
| Management     | Update of BSP components (Main OS, Config OS, Boot loader,<br>XLoader), check for partitions consistence, update of splash screen,<br>information about usage and size of partitions.<br>The update of Main OS is available only in System Mode, the update of<br>Config OS is only in User Mode. |
| Display        | Configuring the automatic backlight, adjusting the brightness, changing the display orientation                                                                                                    |
| Fonts          | Shows the currently used fonts and enables the installation of user-<br>defined fonts.                                                                                                    |
| Authentication | Configuration ot the password for the administrator ("admin") and for<br>the standard user ("user"). The administrator has full access to the sys-<br>tem settings (updates of the BSP and other system components). The<br>standard user has some restrictions.                                  |
| Restart        | Restarts the device<br>By default, the device is restarted in user mode via the "Main OS"<br>option. The "Configuration OS" option restarts the device directly in<br>System Settings in System Mode.                                                                                             |

# 9 Operating

# 9.1 LED displays

The device has the following LED displays:

Status of the Ethernet ports

| LED orange (left LED) | Meaning                         |
|-----------------------|---------------------------------|
| Off                   | No Ethernet connection          |
| On                    | Ethernet connection established |
|                       |                                 |
| LED green (right LED) | Meaning                         |
| On                    | No data transfer                |
| Flashing              | Data transfer                   |

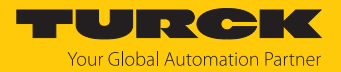

# 10 Troubleshooting

If the device does not function as expected, first check whether ambient interference is present. If there is no ambient interference present, check the connections of the device for faults.

If there are no faults, there is a device malfunction. In this case, decommission the device and replace it with a new device of the same type.

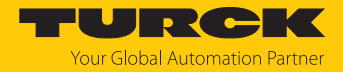

# 11 Maintenance

Dust layers on the display can lead to static electricity.

- To avoid dust layers on the display: Clean the device at regular intervals with a soft cloth and a neutral soap product.
- Do not use solvents.

# 12 Repair

The device is not intended for repair by the user. The device must be decommissioned if it is faulty. Observe our return acceptance conditions when returning the device to Turck.

#### 12.1 Returning devices

If a device has to be returned, bear in mind that only devices with a decontamination declaration will be accepted. This is available for download at

https://www.turck.de/en/return-service-6079.php

and must be completely filled in, and affixed securely and weather-proof to the outside of the packaging.

# 13 Disposal

The device is equipped with a rechargeable lithium battery, which is not user replaceable.

- For disposal, open the back of the device and remove the battery.
- The device the lithium battery must be disposed of properly in accordance with WEEE Directive 2012/19/EU and does not belong in normal household waste.

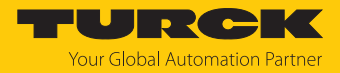

# 14 Technical data

|                                     | TX405-P3CV01                       | TX407-P3CV01                       |
|-------------------------------------|------------------------------------|------------------------------------|
| Device                              |                                    |                                    |
| ID                                  | 100051167                          | 100051168                          |
| Display/touch                       |                                    |                                    |
| Display                             | TFT Color                          | TFT Color                          |
| Touch                               | Capacitive                         | Capacitive                         |
| Active screen                       | 5"                                 | 7"                                 |
| Resolution (pixel)                  | 800 × 480 WVGA                     | 1024 × 600 WSVGA                   |
| Format                              | 16:9                               | 16: 9                              |
| Brightness                          | 400 Cd/m <sup>2</sup> typ.         | 400 Cd/m <sup>2</sup> typ.         |
| Dimming                             | Yes (up to 0 %)                    | Yes (up to 0 %)                    |
| System                              |                                    |                                    |
| CPU                                 | 64 bit RISC quad core, 1.6 GHz     | 64 bit RISC quad core, 1.6 GHz     |
| Operating system                    | Linux RT                           | Linux RT                           |
| Flash                               | 4 GB                               | 4 GB                               |
| RAM                                 | 2048 MB                            | 2048 MB                            |
| Expansion memory                    | 1 × USB host port                  | 1 × USB host port                  |
| Real Time Clock                     | Yes (battery-backed)               | Yes (battery-backed)               |
| Buzzer                              | Yes                                | Yes                                |
| SPS data                            |                                    |                                    |
| Programming                         | CODESYS V3, V 3.5.19.20            | CODESYS V3, V 3.5.19.20            |
| Programming languages               | IEC 61131-3 (IL, LD, FBD, SFC, ST) | IEC 61131-3 (IL, LD, FBD, SFC, ST) |
| Programming interface               | Ethernet                           | Ethernet                           |
| Program memory                      | 20000 kByte                        | 20000 kByte                        |
| Non-volatile memory                 | 63 kByte                           | 63 kByte                           |
| Interfaces                          |                                    |                                    |
| Ethernet RJ45                       | 2×10/100 Mbit                      | $2 \times 10/100$ Mbit             |
| Serial Interface (configurable)     | $1 \times RS232/RS485/RS422$       | 1 × RS232/RS485/RS422              |
| CAN interface                       | 1                                  | 1                                  |
| USB port                            | 1 × Host V2.0, max. 500 mA         | 1 × Host V2.0, max. 500 mA         |
| Power supply                        |                                    |                                    |
| Rated value                         | 24 VDC (SELV or Class 2)           | 24 VDC (SELV or Class 2)           |
| Admissible voltage range            | 1032 VDC                           | 1032 VDC                           |
| Current consumption at 24 VDC       | 0.9 A                              | 0.9 A                              |
| Dimensions                          |                                    |                                    |
| Housing (W $\times$ H)              | 147 × 107 mm                       | 187 × 147 mm                       |
| Installation cut-out (W $\times$ H) | 136 × 96 mm                        | 176 × 136 mm                       |
| Installation depth (D)              | 29 + 8 mm                          | 29 + 8 mm                          |
| Weight                              | 0.5 kg                             | 0.7 kg                             |

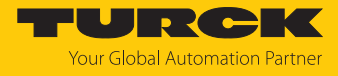

|                                     | TX410-P3CV01                       | TX415-P3CV01                       |
|-------------------------------------|------------------------------------|------------------------------------|
| Device                              |                                    |                                    |
| ID                                  | 100051169                          | 100051170                          |
| Display/touch                       |                                    |                                    |
| Display                             | TFT Color                          | TFT Color                          |
| Touch                               | Capacitive                         | Capacitive                         |
| Active screen                       | 10.1"                              | 15.6"                              |
| Resolution (pixel)                  | 1280 × 800 WXGA                    | 1920 × 1080 Full HD                |
| Format                              | 16:9                               | 16: 9                              |
| Brightness                          | 400 Cd/m <sup>2</sup> typ.         | 350 Cd/m <sup>2</sup> typ.         |
| Dimming                             | Yes (up to 0 %)                    | Yes (up to 0 %)                    |
| System                              |                                    |                                    |
| CPU                                 | 64 bit RISC quad core, 1.6 GHz     | 64 bit RISC quad core, 1.6 GHz     |
| Operating system                    | Linux RT                           | Linux RT                           |
| Flash                               | 4 GB                               | 4 GB                               |
| RAM                                 | 2048 MB                            | 2048 MB                            |
| Expansion memory                    | USB                                | USB                                |
| Real Time Clock                     | Yes (battery-backed)               | Yes (battery-backed)               |
| Buzzer                              | Yes                                | Yes                                |
| SPS data                            |                                    |                                    |
| Programming                         | CODESYS V3, V 3.5.19.20            | CODESYS V3, V 3.5.19.20            |
| Programming languages               | IEC 61131-3 (IL, LD, FBD, SFC, ST) | IEC 61131-3 (IL, LD, FBD, SFC, ST) |
| Programming interface               | Ethernet                           | Ethernet                           |
| Program memory                      | 20000 kByte                        | 20000 kByte                        |
| Non-volatile memory                 | 63 kByte                           | 63 kByte                           |
| Interfaces                          |                                    |                                    |
| Ethernet RJ45                       | 2 × 10/100 Mbit                    | 2 × 10/100 Mbit                    |
| Serial Interface (configurable)     | 1 × RS232/RS485/RS422              | 1 × RS232/RS485/RS422              |
| CAN interface                       | 1                                  | 1                                  |
| USB port                            | 1 × Host V2.0, max. 500 mA         | 1 × Host V2.0, max. 500 mA         |
| Power supply                        |                                    |                                    |
| Rated value                         | 24 VDC (SELV or Class 2)           | 24 VDC (SELV or Class 2)           |
| Admissible voltage range            | 1032 VDC                           | 1032 VDC                           |
| Current consumption at 24 VDC       | 1.1 A                              | 2 A                                |
| Dimensions                          |                                    |                                    |
| Housing (W $\times$ H)              | 282 × 197 mm                       | 422 × 267 mm                       |
| Installation cut-out (W $\times$ H) | 271 × 186 mm                       | 411 × 256 mm                       |
| Installation depth (D)              | 29 + 8 mm                          | 35 + 10 mm                         |
| Weight                              | 1.3 kg                             | 3.2 kg                             |

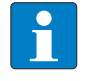

NOTE

For applications requiring compliance with EN 61131-2 and specifically in reference to 10 ms voltage dips, the minimum power supply voltage is 18 VDC.

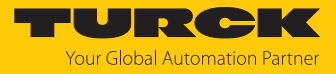

| Environmental conditions                                 |                                            |                                               |
|----------------------------------------------------------|--------------------------------------------|-----------------------------------------------|
| Operating temperature (sur-<br>rounding air temperature) | -20+55 °C (vertical installation)          | EN 60068-2-14                                 |
| Storage temperature                                      | -30+70 °C                                  | EN 60068-2-1<br>EN 60068-2-2<br>EN 60068-2-14 |
| Operating and storage humidity                           | 585 % RH,<br>non condensing                | EN 60068-2-30                                 |
| Vibrations                                               | 59 Hz, 7 mm <sub>p-p</sub><br>9150 Hz, 1 g | EN 60068-2-6                                  |
| Shock                                                    | ± 50 g, 11 ms,<br>3 pulses per axis        | EN 60068-2-27                                 |

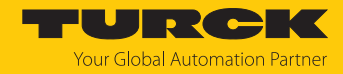

# 15 Turck branches — contact data

| Germany        | Hans Turck GmbH & Co. KG<br>Witzlebenstraße 7, 45472 Mülheim an der Ruhr<br>www.turck.de                                                                                    |
|----------------|----------------------------------------------------------------------------------------------------|
| Australia      | Turck Australia Pty Ltd<br>Building 4, 19-25 Duerdin Street, Notting Hill, 3168 Victoria<br>www.turck.com.au                                                                |
| Austria        | Turck GmbH<br>Graumanngasse 7/A5-1, A-1150 Vienna<br>www.turck.at                                                                                                    |
| Belgium        | TURCK MULTIPROX<br>Lion d'Orweg 12, B-9300 Aalst<br>www.multiprox.be                                                                                                    |
| Brazil         | Turck do Brasil Automação Ltda.<br>Rua Anjo Custódio Nr. 42, Jardim Anália Franco, CEP 03358-040 São Paulo<br>www.turck.com.br                                              |
| Canada         | Turck Canada Inc.<br>140 Duffield Drive, CDN-Markham, Ontario L6G 1B5<br>www.turck.ca                                                                                       |
| China          | Turck (Tianjin) Sensor Co. Ltd.<br>18,4th Xinghuazhi Road, Xiqing Economic Development Area, 300381<br>Tianjin<br>www.turck.com.cn                                          |
| Czech Republic | TURCK s.r.o.<br>Na Brne 2065, CZ-500 06 Hradec Králové<br>www.turck.cz                                                                                                    |
| France         | TURCK BANNER S.A.S.<br>11 rue de Courtalin Bat C, Magny Le Hongre, F-77703 MARNE LA VALLEE<br>Cedex 4<br>www.turckbanner.fr                                                 |
| Hungary        | TURCK Hungary kft.<br>Árpád fejedelem útja 26-28., Óbuda Gate, 2. em., H-1023 Budapest<br>www <b>.turck.hu</b>                                                              |
| India          | TURCK India Automation Pvt. Ltd.<br>401-403 Aurum Avenue, Survey. No 109 /4, Near Cummins Complex,<br>Baner-Balewadi Link Rd., 411045 Pune - Maharashtra<br>www.turck.co.in |
| Italy          | TURCK BANNER S.R.L.<br>Via San Domenico 5, IT-20008 Bareggio (MI)<br>www.turckbanner.it                                                                                     |
| Japan          | TURCK Japan Corporation<br>ISM Akihabara 1F, 1-24-2, Taito, Taito-ku, 110-0016 Tokyo<br>www.turck.jp                                                                        |

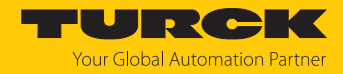

| Korea          | Turck Korea Co, Ltd.<br>A605, 43, Iljik-ro, Gwangmyeong-si<br>14353 Gyeonggi-do<br>www.turck.kr                                                            |
|----------------|----------------------------------------------------------------------------------------------------|
| Malaysia       | Turck Banner Malaysia Sdn Bhd<br>Unit A-23A-08, Tower A, Pinnacle Petaling Jaya, Jalan Utara C,<br>46200 Petaling Jaya Selangor<br>www.turckbanner.my      |
| Mexico         | Turck Comercial, S. de RL de CV<br>Blvd. Campestre No. 100, Parque Industrial SERVER, C.P. 25350 Arteaga,<br>Coahuila<br>www.turck.com.mx                  |
| Netherlands    | Turck B. V.<br>Ruiterlaan 7, NL-8019 BN Zwolle<br>www.turck.nl                                                                                             |
| Poland         | TURCK sp.z.o.o.<br>Wroclawska 115, PL-45-836 Opole<br>www.turck.pl                                                                                         |
| Romania        | Turck Automation Romania SRL<br>Str. Siriului nr. 6-8, Sector 1, RO-014354 Bucuresti<br>www.turck.ro                                                       |
| Sweden         | Turck AB<br>Fabriksstråket 9, 433 76 Jonsered<br>www.turck.se                                                                                              |
| Singapore      | TURCK BANNER Singapore Pte. Ltd.<br>25 International Business Park, #04-75/77 (West Wing) German Centre,<br>609916 Singapore<br>www.turckbanner.sg         |
| South Africa   | Turck Banner (Pty) Ltd<br>Boeing Road East, Bedfordview, ZA-2007 Johannesburg<br>www.turckbanner.co.za                                                     |
| Turkey         | Turck Otomasyon Ticaret Limited Sirketi<br>Inönü mah. Kayisdagi c., Yesil Konak Evleri No: 178, A Blok D:4,<br>34755 Kadiköy/ Istanbul<br>www.turck.com.tr |
| United Kingdom | TURCK BANNER LIMITED<br>Blenheim House, Hurricane Way, GB-SS11 8YT Wickford, Essex<br>www.turckbanner.co.uk                                                |
| USA            | Turck Inc.<br>3000 Campus Drive, USA-MN 55441 Minneapolis<br>www.turck.us                                                                                  |

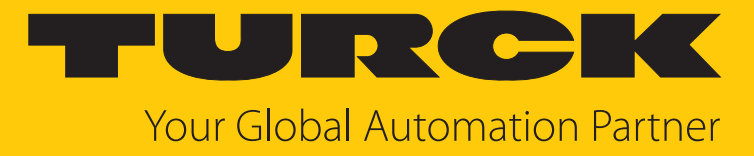

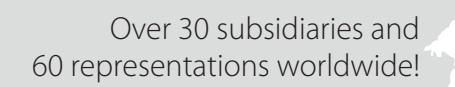

104

www.turck.com

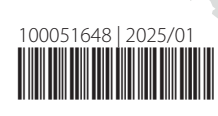